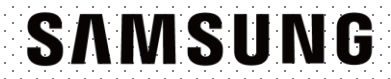

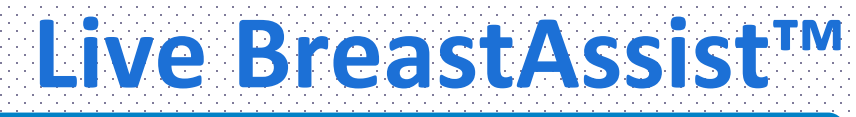

## **RS85 Prestige User Quick Guide**

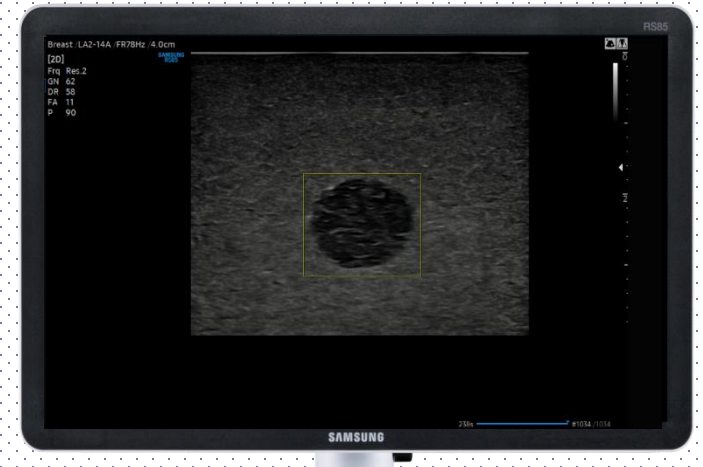

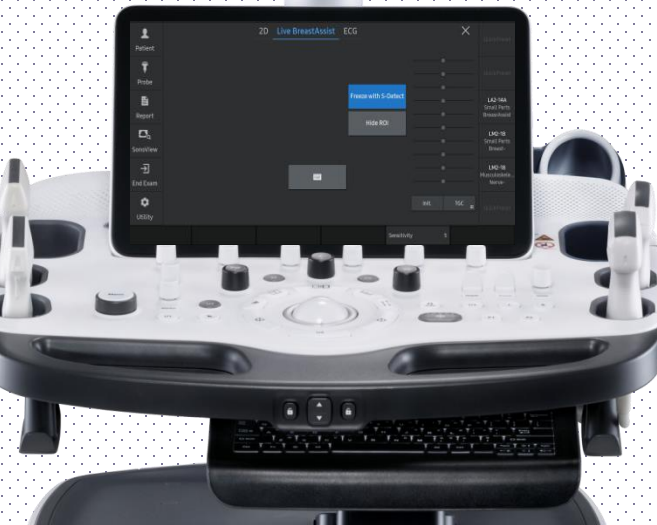

Produced by Clinical Training Center / SAMSUNG MEDISON CO., LTD

# **1. Probe and Preset**

| LA2-9S        | 🦪 LA2-14A       |                   |          |
|---------------|-----------------|-------------------|----------|
|               |                 | Default User      |          |
| Abdomen       | Musculoskeletal | Small Parts       | Vascular |
| General       | Elbow/Wrist     | Bowel             | Arterial |
| Pediatric ABD | Hand/Foot       | Breast            | Carotid  |
| Superficial   | Pediatric Hip   | Breast1           | Venous   |
|               | Penetration     | Breast2           |          |
|               | Shoulder/Knee   | PediatricTesticle |          |
|               |                 | Testicle          |          |
|               |                 | Thyroid           |          |
|               |                 |                   |          |

X Available application and preset

| Probe       | All Linear Probe (Except LA3-16AI) |
|-------------|------------------------------------|
| Application | Small Parts                        |
| Preset      | Breast, Breast1, Breast2           |

X Adv. Breast, Dense Breast presets are also available in LM2-18 Probe

# **2. Start Live BreastAssist**<sup>™</sup>

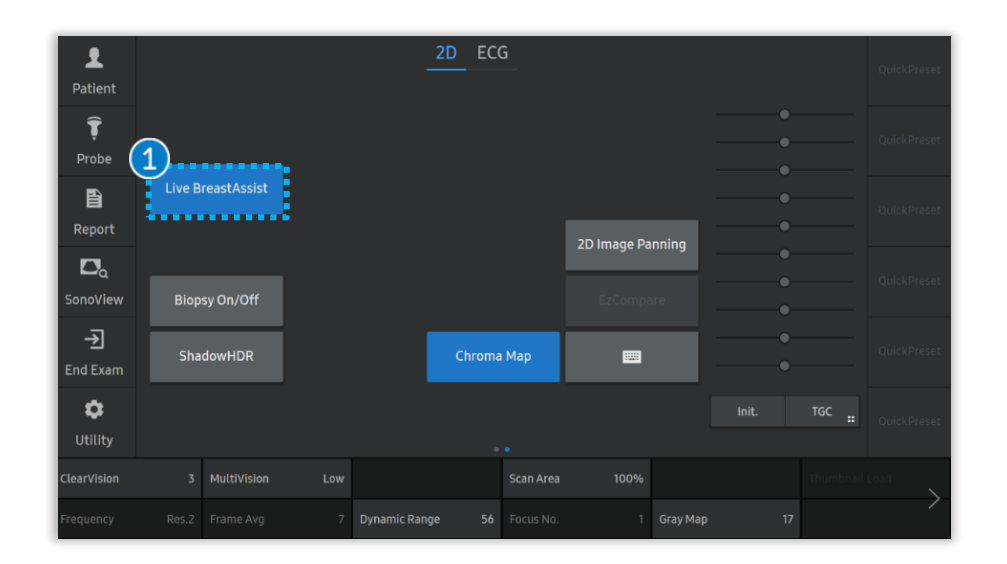

## 1 Live BreastAssist

Select the [Live BreastAssist] button on the touch screen.

### Notes

- Adjustable B-Mode Parameters are [Gain] & [TGC].
- Detection rate can be affected by Gain, TGC control. It would be decreased if image Gain is too low.
- Dynamic Range would not give an affect to the Live BreastAssist<sup>™</sup>'s detection ability.
- Frame rate can drops in ShadowHDR<sup>™</sup>.
- When it detects both normal tissue like a fat and lesion together, slightly changing the probe angle would be helpful to exclude the ROI on the normal tissue while maintain the lesion ROI.
- [Live BreastAssist] ON status can be saved on User preset, to run it automatically with a specific preset.

# **3. Display type**

| L<br>Patient    | 1                | 2D Live BreastAssist<br>Display Type          | ECG                  | QuickPre                                                | eset |                                           | Rectangle                                                                                                 | ROI box will be appeared on suspicious area.                                                            |
|-----------------|------------------|-----------------------------------------------|----------------------|---------------------------------------------------------|------|-------------------------------------------|----------------------------------------------------------------------------------------------------|----------------------------------------------------------------------------------------------------|
| Probe           | Rectangle        | Color Overlay<br>Display Type<br>Edge Enhance | Freeze with S-Detect |                                                         | eset | <ol> <li>Display</li> <li>Type</li> </ol> | Color<br>Overlay                                                                                          | Overlay color will be appeared on suspicious area.                                                      |
| Report          |                  |                                               | Hide ROI             | QuickPre                                                | eset |                                           | Edge<br>Enhance                                                                                           | The enhanced image will be appeared on suspicious area.                                                 |
| SonoView        |                  | Dual Live                                     |                      | QuickPreset                                             |      | ending                                    | User can set the transparency.<br>(Range 1-100, Default 15)<br>* Only activate it with Color Overlay type |                                                                                                    |
| <b>O</b> tility | Alpha Blending 1 | 3<br>5 Enhancement Index 7                    | Sensitivity          | TGC         QuickPre           5         Thumbnail Load | eset | 3 Enhance                                 | ement index                                                                                               | User can set the edge strength.<br>(Range 1-10, Default 7)<br>* Only activate it with Edge Enhance type |

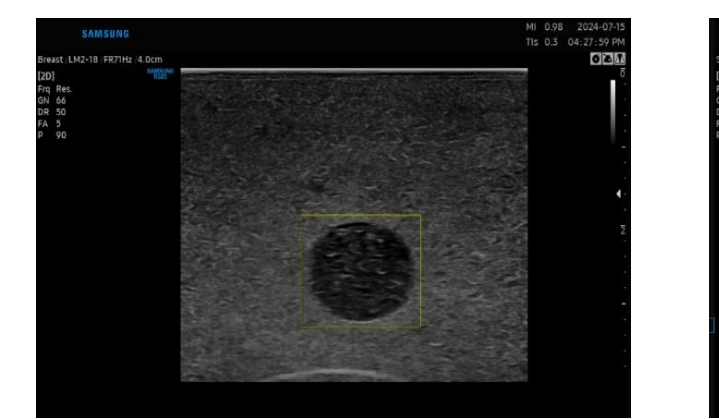

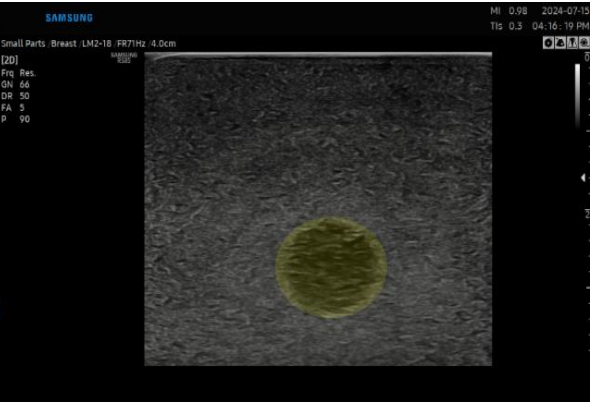

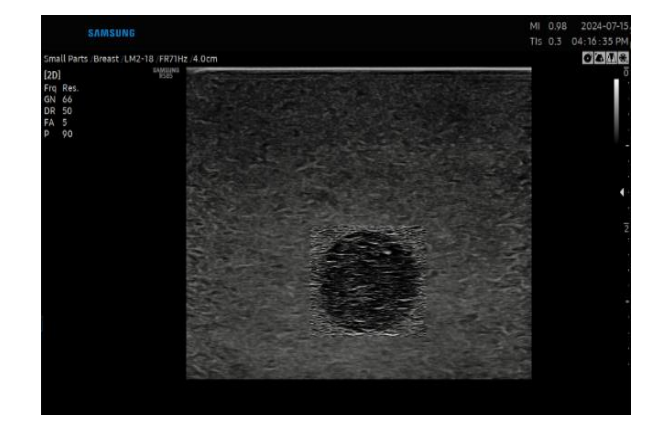

**Edge Enhance** 

## Rectangle

**Color Overlay** 

## 4. Parameter - Sensitivity

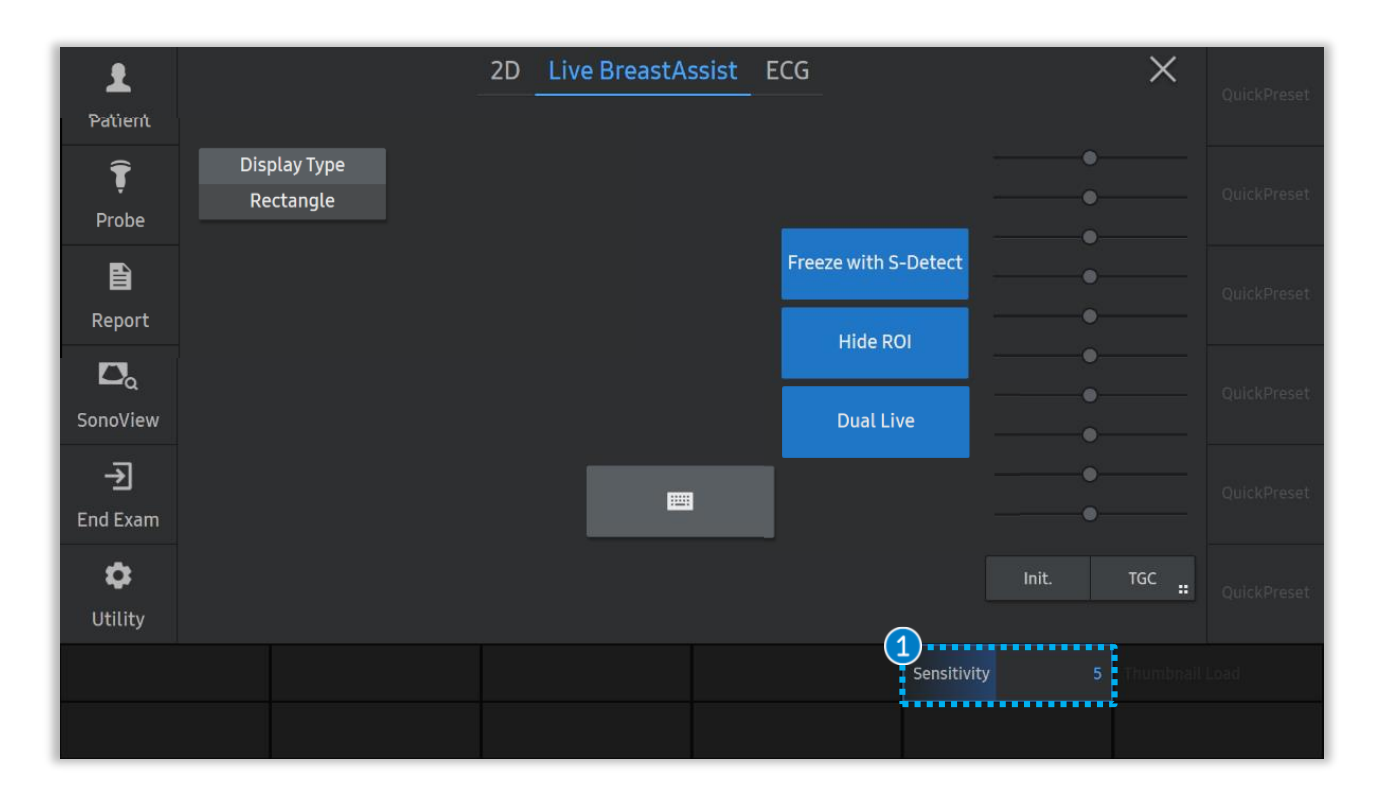

|        |                          | Sensitivity 1                                                                          | Sensitivity 3            | Sensitivity 4         | Sensitivity 5                       | Sensitivity 10                                       |
|--------|--------------------------|----------------------------------------------------------------------------------------|--------------------------|-----------------------|-------------------------------------|------------------------------------------------------|
| 1 Sens |                          | Low Index                                                                              | Index 3 to 4             | Index 4 to 5          |                                     | The closer to 10                                     |
|        | Sensitivity (Index 1-10) | Lactating or Dense<br>breast patients to<br>minimize the multiple<br>ROI interference. | For general examination. | For medical check-up. | Default Index<br>(Recommend to Use) | The Higher the<br>Sensitivity and<br>Detection Rate. |

#### Produced by Clinical Training Center / SAMSUNG MEDISON CO., LTD

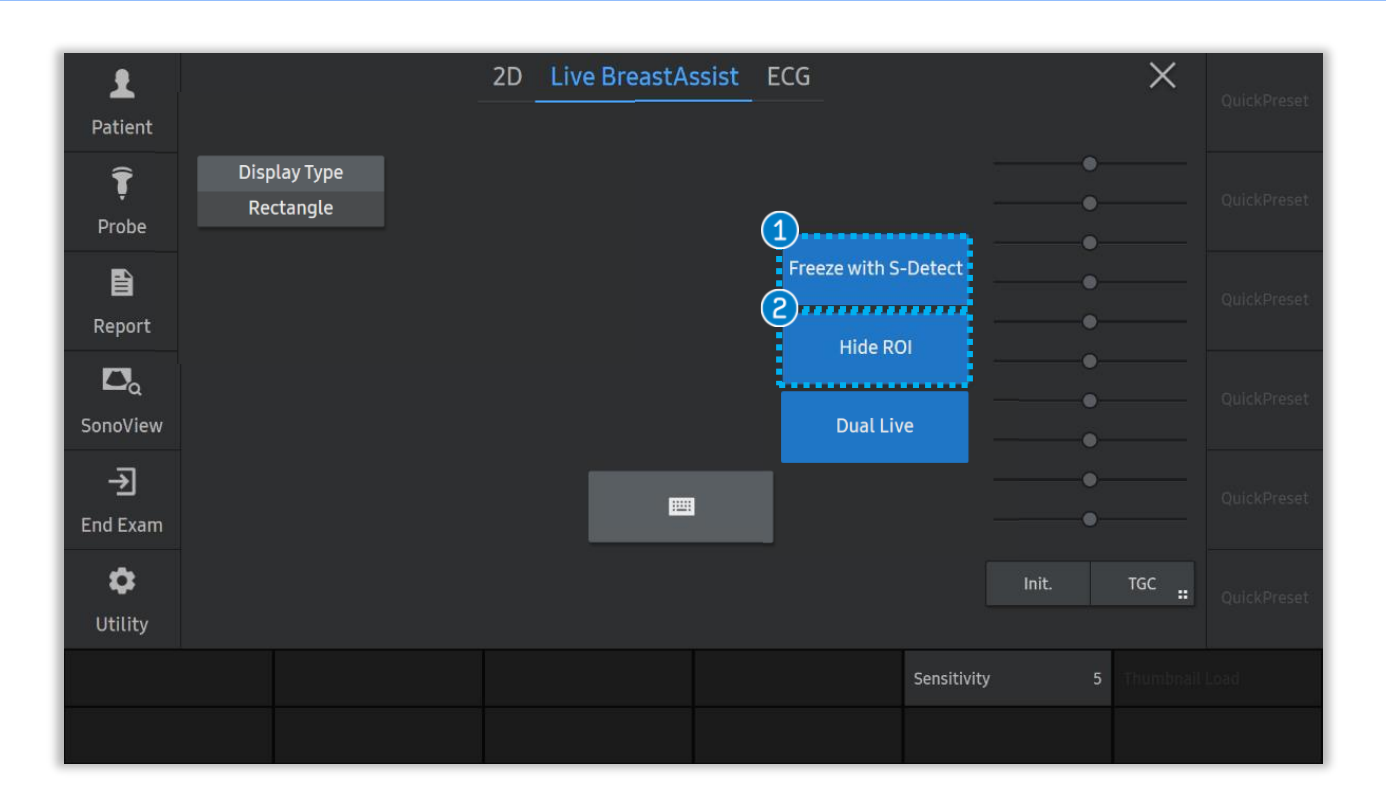

| 1 | Freeze with S-Detect | [S-Detect for Breast] will be automatically activated on Freeze. |
|---|----------------------|------------------------------------------------------------------|
| 2 | Hide ROI             | To hide a target ROI and then focus on the B-Mode image.         |

※ [Freeze with S-Detect] ON status can be saved on User preset, to run it automatically with a specific preset.

## **5. Touch Screen**

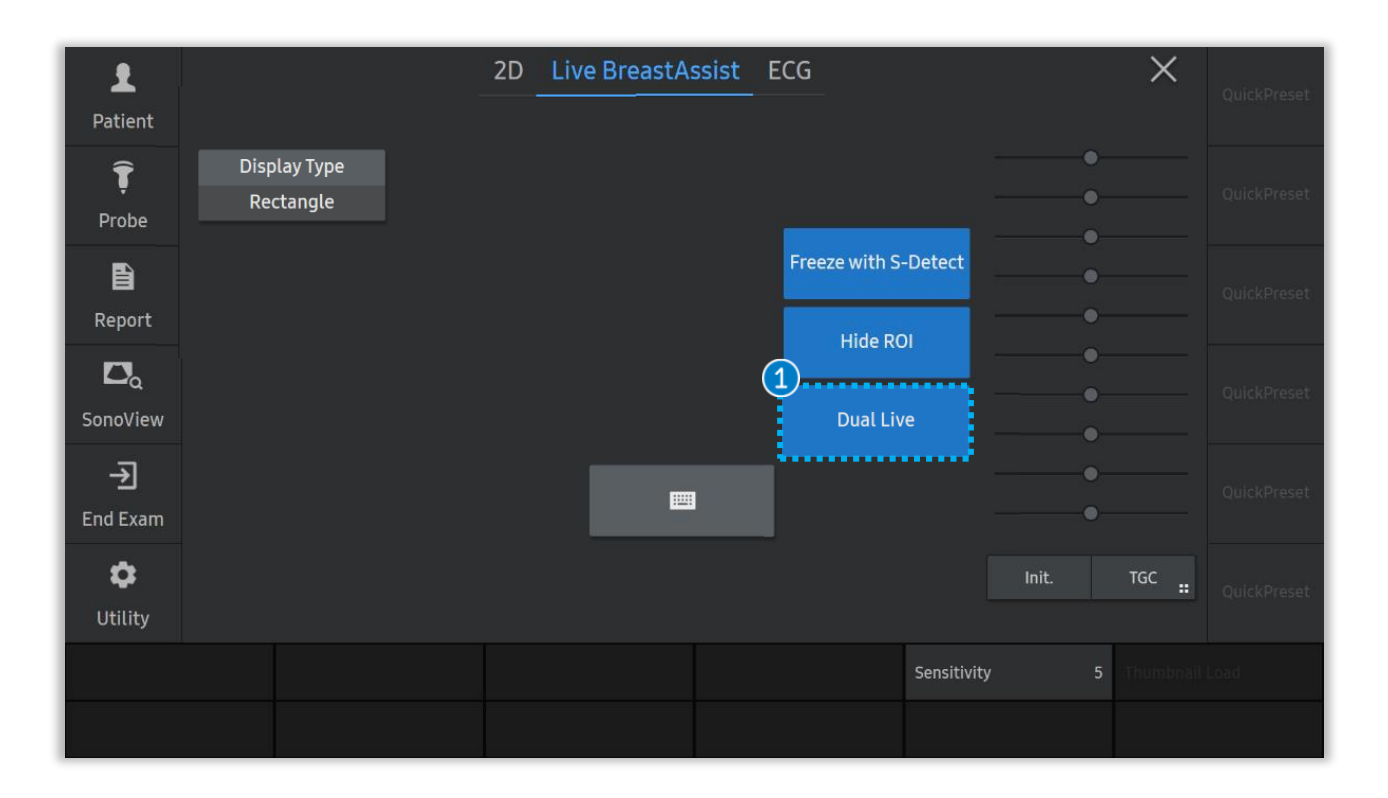

1 Dual Live

Dual live mode is to display both [2D mode / Color mode] and [Live BreastAssist].

 $\times$  The default is dual live mode.

Produced by Clinical Training Center / SAMSUNG MEDISON CO., LTD

- The features, options may not be commercially available in some countries.
  Sales and shipments are effective only after the approval by the regulatory affairs. Please contact your local sales representative for further details.
  This Quick guide does not include all of the details of instruction, fore more detail, please refer to RS85 User Manual.
- Do not distribute this document to customers unless relevant regulatory and legal affairs officers approve such distribution.
   This User Quick Guide is based on RS85 V2.08.01
- Disclaimer: Some Images in this content were obtained from other system.

#### SAMSUNG MEDISON CO., LTD.

© 2024 Samsung Medison All Rights Reserved. Samsung Medison reserves the right to modify the design, packaging, specifications, and features shown herein, without prior notice or obligation.